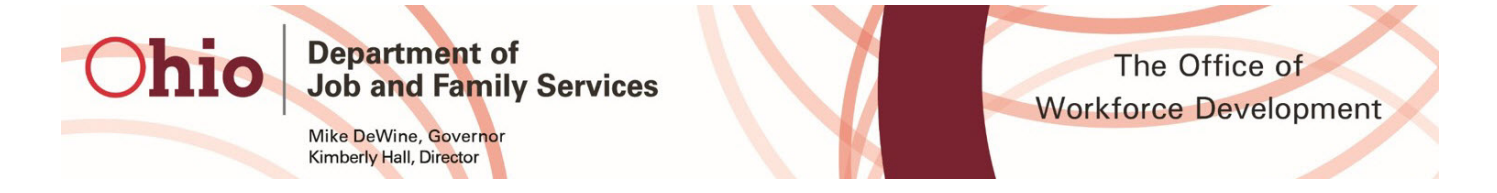

Below is a summary of items either added or updated to OhioMeansJobs.com on 05/21/2020:

## **Employer Updates:**

- Employer Registration
  - OhioMeansJobs.com has deployed an updated version of its employer account registration

The Sign In/Register screen continues to have the same two options, but with a slightly different appearance.

• Your existing account will continue to work with the same username as before. However, you will need to use the Forgot Password function in order to set a new password.

| Sign In                                                         | First Time User?                                                              |
|-----------------------------------------------------------------|-------------------------------------------------------------------------------|
| Sign in now to access your account. Username/Email * Password * | Click 'Continue' to create an account and start finding top candidates today! |
| Forgot your Password?                                           |                                                                               |
| I have read and agreed to the OMJ Terms And Conditions.         |                                                                               |
| Sign In                                                         |                                                                               |

The first step to registration now requires you to select whether you have both a FEIN and tax withholding account number, or if you have an OMJ Center FEIN

- Employers **MUST** choose to use their FEIN and tax withholding number
- OMJ Center FEIN will only work for registering staff who work at the local OhioMeansJobs Centers

| <b>Recruiter Registration</b>         |                                                    |
|---------------------------------------|----------------------------------------------------|
| Step 1 Step 2                         |                                                    |
| Company Registration                  |                                                    |
| Do you have a FEIN and/or federal tax | Select One                                         |
| withholding number? *                 | Select One                                         |
|                                       | I have a FEIN and a tax withholding account number |
|                                       | I have an OMJ center FEIN                          |

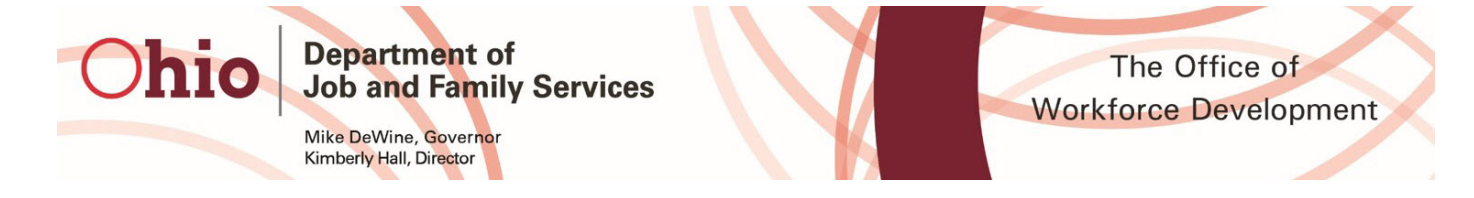

This is the screen employers will see. After you enter your FEIN and tax withholding number, you will see this screen, click the "Continue" button

| <b>Recruiter Registration</b>                               |                                                             |                                                     |
|-------------------------------------------------------------|-------------------------------------------------------------|-----------------------------------------------------|
| Step 1 Step 2                                               |                                                             |                                                     |
| Company Registration                                        |                                                             |                                                     |
| Do you have a FEIN and/or federal tax withholding number? * | I have a FEIN and a tax withholding account number $\ \lor$ |                                                     |
| Enter FEIN*                                                 | 123456789                                                   | please enter 9 digit FEIN number (e.g<br>123456789) |
| Confirm FEIN*                                               | 123456789                                                   |                                                     |
| Enter tax withholding account number *                      | 12345678                                                    |                                                     |
| Confirm tax withholding account number *                    | 12345678                                                    |                                                     |
|                                                             | Cancel Continue                                             |                                                     |

If you enter an invalid FEIN or Tax Withholding Number, you will receive an error screen. In the event this happens, please double check your numbers. If your numbers are correct and you still see this screen, you will need to verify that you are registered with the Ohio Business Gateway at

https://business.ohio.gov/wps/portal/gateway/business/home.

| <b>Recruiter Registration</b>                                  |                                                      |                                                     |
|----------------------------------------------------------------|------------------------------------------------------|-----------------------------------------------------|
| Step 1 Step 2                                                  |                                                      |                                                     |
| A The FEIN and Tax ID entered could not be                     | e verified                                           |                                                     |
| Company Registration                                           |                                                      |                                                     |
| Do you have a FEIN and/or federal tax<br>withholding number? * | I have a FEIN and a tax withholding account number • |                                                     |
| Enter FEIN*                                                    | 123456789                                            | please enter 9 digit FEIN number (e.g<br>123456789) |
| Confirm FEIN*                                                  | 123456789                                            |                                                     |
| Enter tax withholding account number *                         | 12345678                                             |                                                     |
| Confirm tax withholding account number *                       | 12345678                                             |                                                     |
|                                                                | Cancel Continue                                      |                                                     |

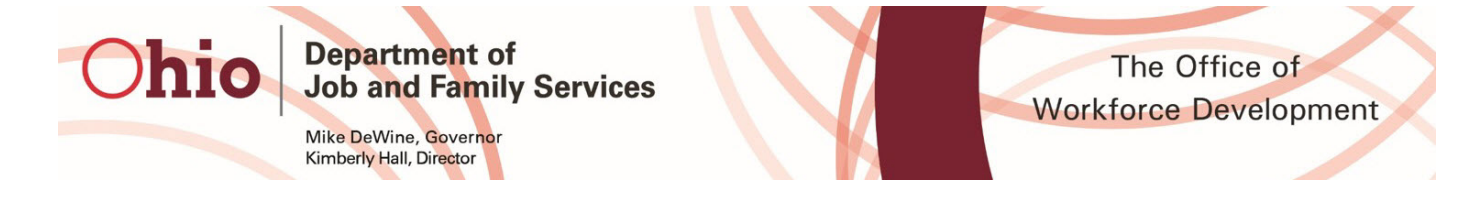

This is the screen OhioMeansJobs Centers representatives will see when registering. After you enter your county's designated OMJ Center FEIN, click the "Continue" button

| <b>Recruiter Registration</b>                                  |                             |                                                     |
|----------------------------------------------------------------|-----------------------------|-----------------------------------------------------|
| Step 1 Step 2                                                  |                             |                                                     |
| A Please check if your OMJ Center FEIN is                      | correct                     |                                                     |
| Company Registration                                           |                             |                                                     |
| Do you have a FEIN and/or federal tax<br>withholding number? * | I have an OMJ center FEIN • |                                                     |
| Enter FEIN*                                                    | 123456789                   | please enter 9 digit FEIN number (e.g<br>123456789) |
| Confirm FEIN*                                                  | 123456789                   |                                                     |
|                                                                | Cancel Continue             |                                                     |

If you enter an invalid OMJ Center FEIN, you will see this screen. If you are not an OMJ Center Representative attempting to use this option, you MUST use the FEIN and Tax Withholding Number option. If you are an OMJ Center Rep and still experiencing this option, please double check that the number you are inputting is correct. If you have double checked and it still is not working, please contact your management.

| Recruiter Registration                                         |                             |                                                     |
|----------------------------------------------------------------|-----------------------------|-----------------------------------------------------|
| Step 1 Step 2                                                  |                             |                                                     |
| Please check if your OMJ Center FEIN is (                      | correct                     |                                                     |
| Company Registration                                           |                             |                                                     |
| Do you have a FEIN and/or federal tax<br>withholding number? * | I have an OMJ center FEIN • |                                                     |
| Enter FEIN*                                                    | 123456789                   | please enter 9 digit FEIN number (e.g<br>123456789) |
| Confirm FEIN*                                                  | 123456789                   |                                                     |
|                                                                | Cancel Continue             |                                                     |

After confirming your FEIN and Tax Withholding number, you'll be taken to Registration Step 2. Note, you will only see the company information if you are the first person to register from your organization. Here you will enter the following information:

- Company Address
- Company Zip code
  - City & State are based on zip code
- Contact phone
- Employer Type
- NAICS code
- Industry Sector
  - The Industry Sector list is dependent on the NAICS selection

05/21/2020 OhioMeansJobs.com Employer Deployment Update

• Military-Friendly Employer status

**Department** of

Mike DeWine, Governor Kimberly Hall, Director

Job and Family Services

- If "Yes" is chosen, you will see a link appear to the right of the box. Click the link to review the activities that indicate how your company is Military-Friendly. Your company will possibly be added to our monthly newsletter and will be added to the online registry of Military-Friendly employers.
- Username
  - Accounts are unique to the username.
  - Password
    - 8-20 characters, including at least 1 letter and 1 number or symbol
- Your company email address
  - This should not be your company's HR email address. Please use your own work email address
- Your First/Last Name
- Your job title
- Company Administrator
  - This is selected by default if you are the first person to register under your company's FEIN
  - Subsequent users who register will not see this option.
  - In order to change a company's admin, please see the instructions located at

https://employer.ohiomeansjobs.monster.com/Channels/EOMJMY/Employer/HowDol.a spx

| Recruiter Registration         |                          |  |
|--------------------------------|--------------------------|--|
| Step 1                         | Step 2                   |  |
| Company Information            |                          |  |
| FEIN                           | 123456789                |  |
| Tax withholding account number | 12345678                 |  |
| Company Name *                 | 813813813_Generated_Name |  |
| Address 1 *                    |                          |  |
| Address 2                      |                          |  |
| ZIP Code *                     |                          |  |
| City *                         |                          |  |
| State *                        | - SELECT -               |  |

| Ohio | Department of<br>Job and Family Services         | $\langle \rangle$ |
|------|--------------------------------------------------|-------------------|
|      | Mike DeWine, Governor<br>Kimberly Hall, Director |                   |

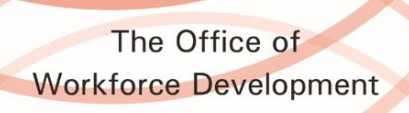

|         |                                                                                                    | e.g. 123-456-7890                                                                                                    |
|---------|----------------------------------------------------------------------------------------------------|----------------------------------------------------------------------------------------------------|
|         |                                                                                                    | e.g. 123-456-7890                                                                                                    |
| - SELEC | CT -                                                                                                    |                                                                                                    |
| - SELEC | т -                                                                                                    |                                                                                                    |
| - SELEC | CT -                                                                                                    |                                                                                                    |
| - SELEC | т -                                                                                                    |                                                                                                    |
|         |                                                                                                    |                                                                                                    |
|         |                                                                                                    |                                                                                                    |
|         |                                                                                                    | 8 - 20 characters (Including at least 1 letter<br>and 1 number or symbol)                                                                                                    |
|         |                                                                                                    | Exclude your first and last name, username<br>and email address.                                                                                                    |
|         |                                                                                                    |                                                                                                    |
|         |                                                                                                    |                                                                                                    |
|         |                                                                                                    |                                                                                                    |
|         |                                                                                                    |                                                                                                    |
|         |                                                                                                    |                                                                                                    |
|         |                                                                                                    |                                                                                                    |
| yer *   | Yes                                                                                                    | Y                                                                                                    |
|         | Click to select Military-Friendly Empl                                                                                                    | loyer activities                                                                                                    |
|         | - SELEC<br>- SELEC<br>- S | - SELECT -   - SELECT -   - SELECT -   - SELECT -   - SELECT -   - SELECT -   - SELECT -   - SELECT -   - SELECT -  -  - SELECT -  -  -  - SELECT -  -  -  -  - SELECT -  -  -  -  -  -  -  -  -  -  -  -  - |

| Personal Information         |                                                                                                    |                                                                           |
|------------------------------|----------------------------------------------------------------------------------------------------|---------------------------------------------------------------------------|
| Username * s                 | iquints13                                                                                                    | ]                                                                         |
| Password *                   | •••••                                                                                                    | 8 - 20 characters (Including at least 1 letter<br>and 1 number or symbol) |
| Confirm Password *           |                                                                                                    | Exclude your first and last name,<br>username and email address.          |
| Email Address *              | Squints813@monster.com                                                                                       | ]                                                                         |
| Confirm Email Address *      | Squints813@monster.com                                                                                       | ]                                                                         |
| First Name *                 | faster                                                                                                    | ]                                                                         |
| Last Name *                  | quints                                                                                                    | ]                                                                         |
| Title *                      | Cat                                                                                                    | ]                                                                         |
| Company Administrator        | Yes                                                                                                    |                                                                           |
| C                            | By clicking this checkbox you acknowledge and agree to the <u>Terms and Conditions</u> Cancel Create Account |                                                                           |
|                              |                                                                                                    |                                                                           |
| Employer Type *              | - SELECT -                                                                                                   |                                                                           |
| NAICS *                      | - SELECT -                                                                                                   |                                                                           |
|                              | Federal Agency                                                                                               |                                                                           |
| Industry Sector *            | Private, For Profit                                                                                          |                                                                           |
|                              | Private, Not For Profit                                                                                      |                                                                           |
| Military-Friendly Employer * | Public, For Profit                                                                                           |                                                                           |
| Demonal Information          | Public, Not For Profit                                                                                       |                                                                           |
| Personal information         | County Agency                                                                                                |                                                                           |
| Username *                   | State Agency                                                                                                 |                                                                           |

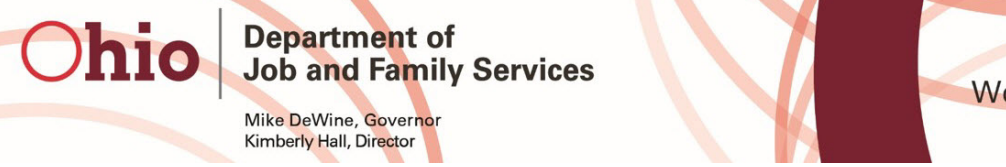

The Office of Workforce Development

| NAICS *                        | - SELECT -                                                               |              |
|--------------------------------|--------------------------------------------------------------------------|--------------|
| Industry Castor t              | Agriculture, Forestry, Fishing and Hunting                               | ^            |
| Industry Sector "              | Mining, Quarrying, and Oil and Gas Extraction                            | 10000        |
| Military-Friendly Employer *   | Utilities                                                                |              |
|                                | Construction                                                             | 3            |
| Personal Information           | Manufacturing                                                            |              |
|                                | Wholesale Trade                                                          |              |
| Username *                     | Retail Trade                                                             |              |
| Deceword *                     | Transportation and Warehousing                                           |              |
| Fassword                       | Information                                                              |              |
| Confirm Password *             | Finance and Insurance                                                    |              |
|                                | Real Estate and Rental and Leasing                                       |              |
| Email Address *                | Professional, Scientific, and Technical Services                         |              |
|                                | Management of Companies and Enterprises                                  |              |
| Confirm Email Address *        | Administrative and Support and Waste Management and Remediation Services |              |
| First Name *                   | Educational Services                                                     |              |
| ThatName                       | Health Care and Social Assistance                                        |              |
| Last Name *                    | Arts, Entertainment, and Recreation                                      |              |
|                                | Accommodation and Food Services                                          |              |
| Title *                        | Other Services (except Public Administration)                            |              |
| O a man a mu A dan in intratan | Public Administration                                                    | $\checkmark$ |

## After clicking "Create Account, the user will receive a confirmation email

| Hello Master,                                                                                                    |
|----------------------------------------------------------------------------------------------------|
| Welcome to OhioMeansJobs.com!                                                                                                    |
| We've partnered with Monster.com to help you find the candidates and get your business<br>on track. You can log into your account with the username and password you created<br>during your registration.                                                                                     |
| OhioMeansJobs.com is the premier employment site for Ohio-based companies to find<br>tools to assist you in attracting, hiring, retaining and advancing your workforce. Here, you<br>can:                                                                                                    |
| <ul> <li>Post your job opportunities and get applications to fill your openings.</li> <li>Search resumes to find thousands of candidates with the skills you need to better build your business.</li> <li>Take advantage of federal, state and local employment programs and more.</li> </ul> |
| The right fit is out there, so just click the button below to get started.                                                                                                    |
| Login to your OhioMeansJobs.com Briefcase                                                                                                    |
| Congratulations and welcome aboard!<br>The OhioMeansJobs.com – Monster Team                                                                                                    |

After logging in, you will be taken to the Employer Briefcase

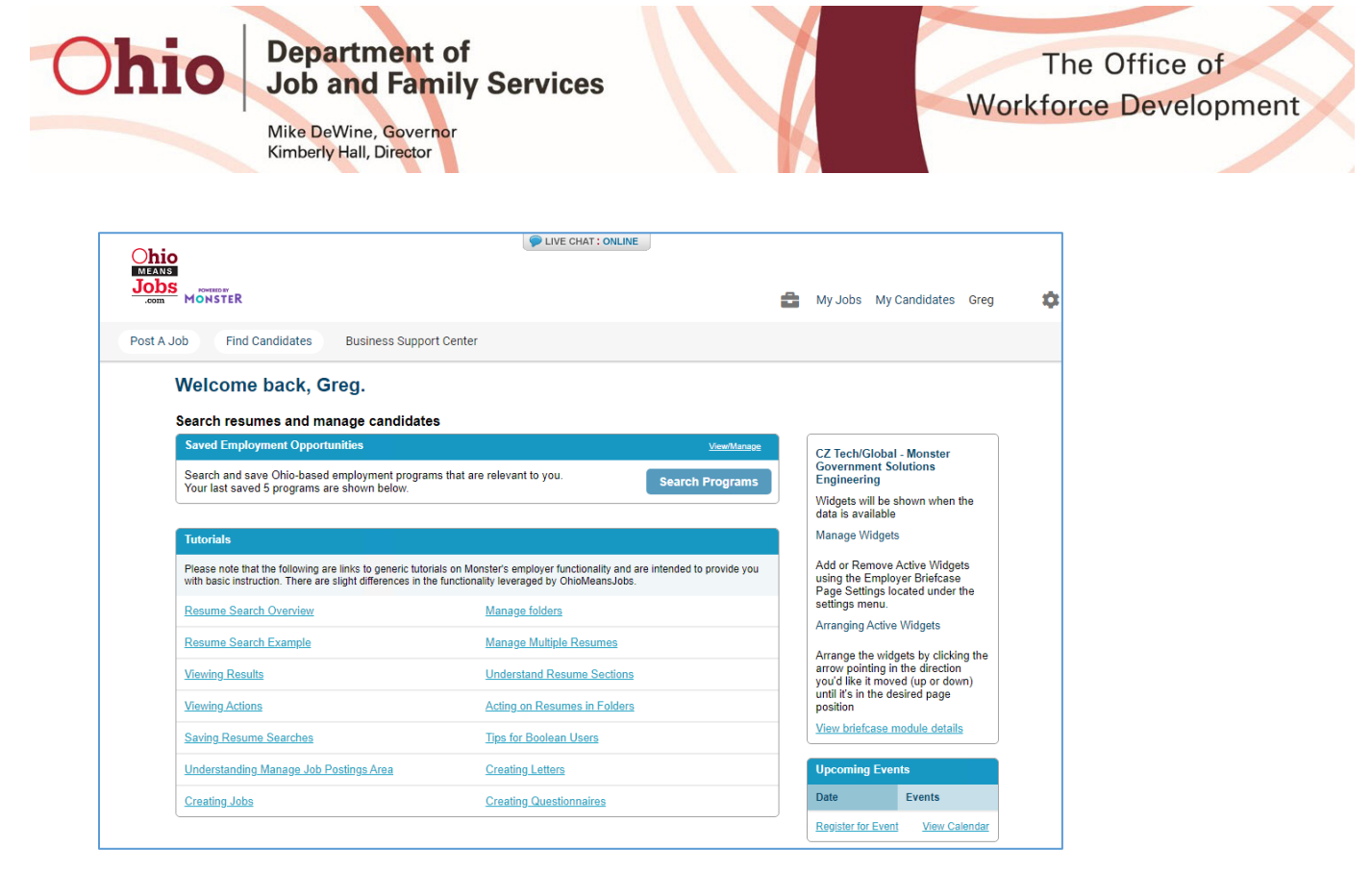

If you need to edit your account information for any reason, click the blue gear icon in the upper right-hand corner, and then click "Account Settings."

- Company admins will see the option to Manage Users when clicking the gear icon, if there are other users under the company's FEIN
- Admins can view first/last name, role, active/inactive status, and who last modified the account
- Admins can view/edit users' accounts, disable an account, promote/demote a user from admin, or trigger a password reset email

| 8            | My Jobs | My Candida | ates | Master Squints 🏮 |
|--------------|---------|------------|------|------------------|
|              |         |            | Ac   | count Settings   |
|              |         |            | Co   | mpany Settings   |
|              |         |            | Cal  | endar            |
|              |         |            | Ma   | nage Users       |
|              |         |            | Hir  | ing Library      |
| 2monster.com |         | Sig        |      | n Out            |

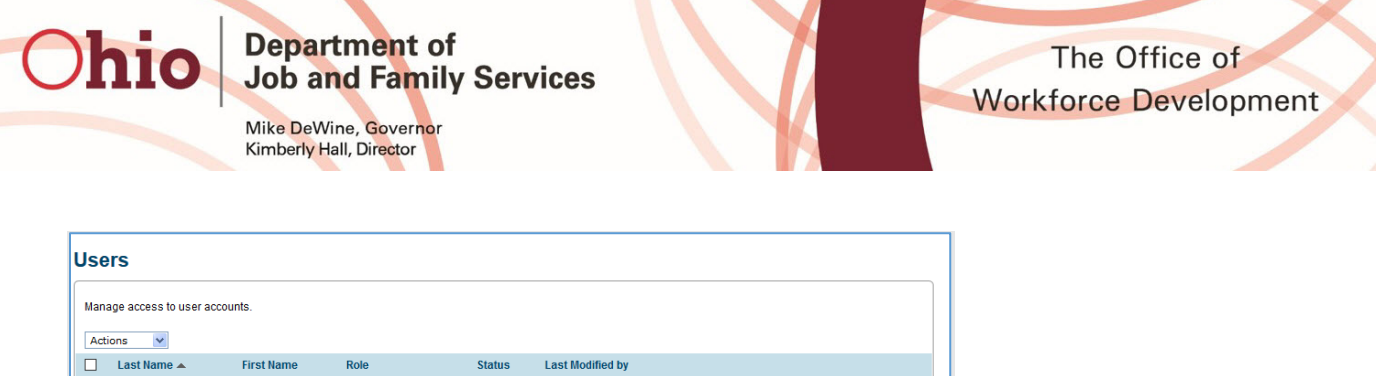

| Act | Actions 💌   |            |               |        |                  |                      |  |
|-----|-------------|------------|---------------|--------|------------------|----------------------|--|
|     | Last Name 🔺 | First Name | Role          | Status | Last Modified by |                      |  |
|     | Squints     | Master     | Administrator | Active | Squints, M.      | Actions 💌            |  |
|     | User        | Standard   | Standard User | Active | User, S.         | Actions 💌            |  |
|     |             |            |               |        |                  | View/Edit<br>Disable |  |
|     |             |            |               |        |                  | Reset password       |  |

You will be shown your account settings by default. If you need to make any changes, click the "Edit" button

- Admins and non-admins alike can click the "View Company Admins" link to see a list of all admins for a company.
- This will include first/last name, email address, and phone number

|                             | Account Profile                                                   | Edit                                                                        |  |
|-----------------------------|-------------------------------------------------------------------|-----------------------------------------------------------------------------|--|
| Account Profile             |                                                                   |                                                                             |  |
| Account Preferences         | Master Squints<br>Administrator<br>Cat                            | Email Squints813@monster.com<br>Primary phone 9876543210<br>Secondary phone |  |
| Employer Briefcase Settings | _Generated_Name<br>123 Columbus Ave<br>Columbus, Ohio 43213<br>US | Military Friendly Yes<br>View Company Admins                                |  |
|                             | Tax ID number                                                     |                                                                             |  |
|                             | Federal Employment<br>Identification<br>Number(FEIN)              | Tax ID                                                                      |  |
|                             | Username & Password                                               | Reset Password                                                              |  |
|                             | Username Squints13<br>Password ********                           |                                                                             |  |

Once you make the necessary updates, click "Save."

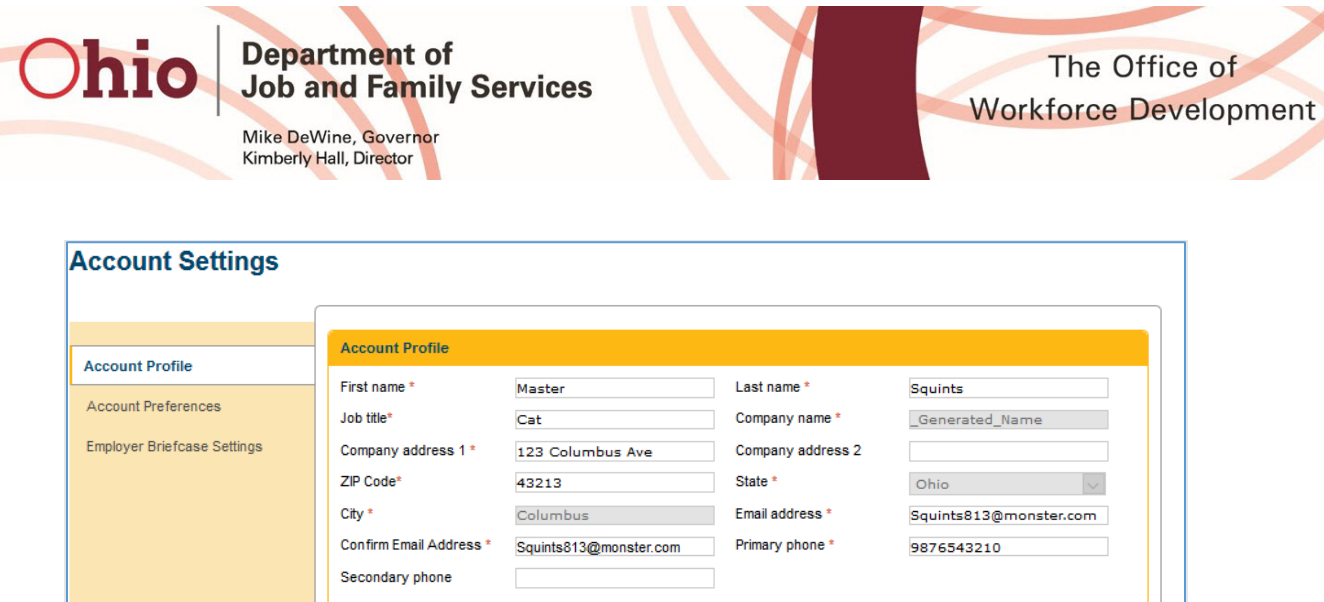

| Account Profile             | Account Profile                                                           |                           |                   |                        |
|-----------------------------|---------------------------------------------------------------------------|---------------------------|-------------------|------------------------|
| Account Prome               | First name *                                                              | Master                    | Last name *       | Squints                |
| Account Preferences         | Job title*                                                                | Cat                       | Company name *    | _Generated_Name        |
| Employer Briefcase Settings | Company address 1 *                                                       | 123 Columbus Ave          | Company address 2 |                        |
|                             | ZIP Code*                                                                 | 43213                     | State *           | Ohio 🗸                 |
|                             | City *                                                                    | Columbus                  | Email address *   | Squints813@monster.com |
|                             | Confirm Email Address *                                                   | Squints813@monster.com    | Primary phone *   | 9876543210             |
|                             | Secondary phone                                                           |                           | ]                 |                        |
|                             | Tax ID number                                                             |                           |                   |                        |
|                             | Federal Employment<br>Identification<br>Number(FEIN)                      | Tax ID                    |                   |                        |
|                             | Federal Employment<br>Identification<br>Number(FEIN)<br>Username & Passwo | Tax ID<br>Drd Reset Passy | vord              |                        |

When a user forgets their password, they should visit the login screen and click the forgot password link, and then enter the email address they registered with.

| Sign In                                                | Forgot Password                                              |
|--------------------------------------------------------|--------------------------------------------------------------|
| ign in now to access your account.                     | Please enter the email address associated with your account. |
| lsername/Email *                                       | Email Address                                                |
|                                                        | username@companyname.com                                     |
| assword *                                              | Proceed                                                      |
| I have read a Forgot Password MJ Terms And Conditions. | Forgot your email address?                                   |
| Sign In                                                | Call us at 1-888-451-OHIO (6446), Option 1                   |

An email will be sent to them with reset links for each account associated with that email address.

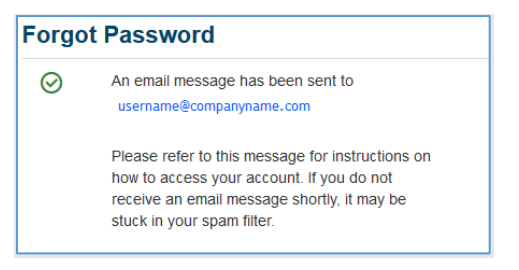

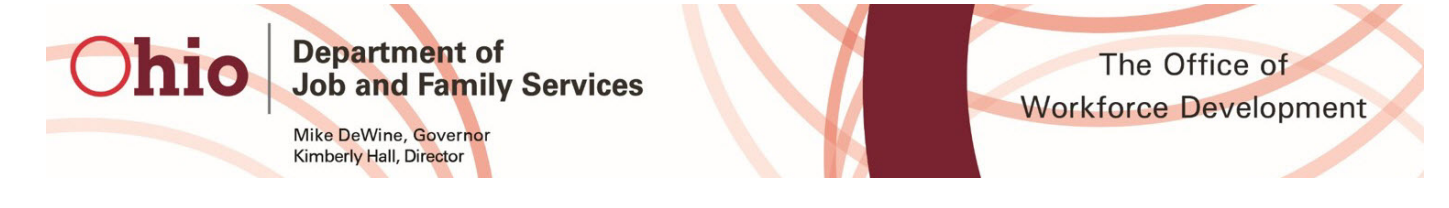

Once the user clicks the link in the email, they will be taken to the OhioMeansJobs.com page. They should click the "Reset" link on that page and then will be prompted to enter a new password. Users will need to click the reset link in the email address for each account that needs to be reset

| Welcome Master Squints,                                                               |                                                        |                     |
|---------------------------------------------------------------------------------------|--------------------------------------------------------|---------------------|
| Although you may have forgotten your Ohio<br>your account by creating a new password. | MeansJobs login information, yo                        | ou can still access |
| RESET PASSWORD                                                                        |                                                        |                     |
| Below are list of user account(s) ma<br>password. Click on each Reset link t          | itched with requested email<br>to reset your password. | to reset            |
| 813813813_Generated_Name                                                              | OwenTester                                             | Reset               |

As a best practice, we recommend that you keep your login information in a secure place and change your password on a regular basis.

If you have any questions, a Customer Service Representative is ready to help you at 888-451-OHIO (6446) and select option 1.

Sincerely,

The OhioMeansJobs - Monster Team

EMPLOYER HOME